#### Snabbstartsguide

Gör mer var du än är med säker åtkomst, delning och fillagring. Logga in på din Office 365-prenumeration och välj OneDrive från startikonen för appar.

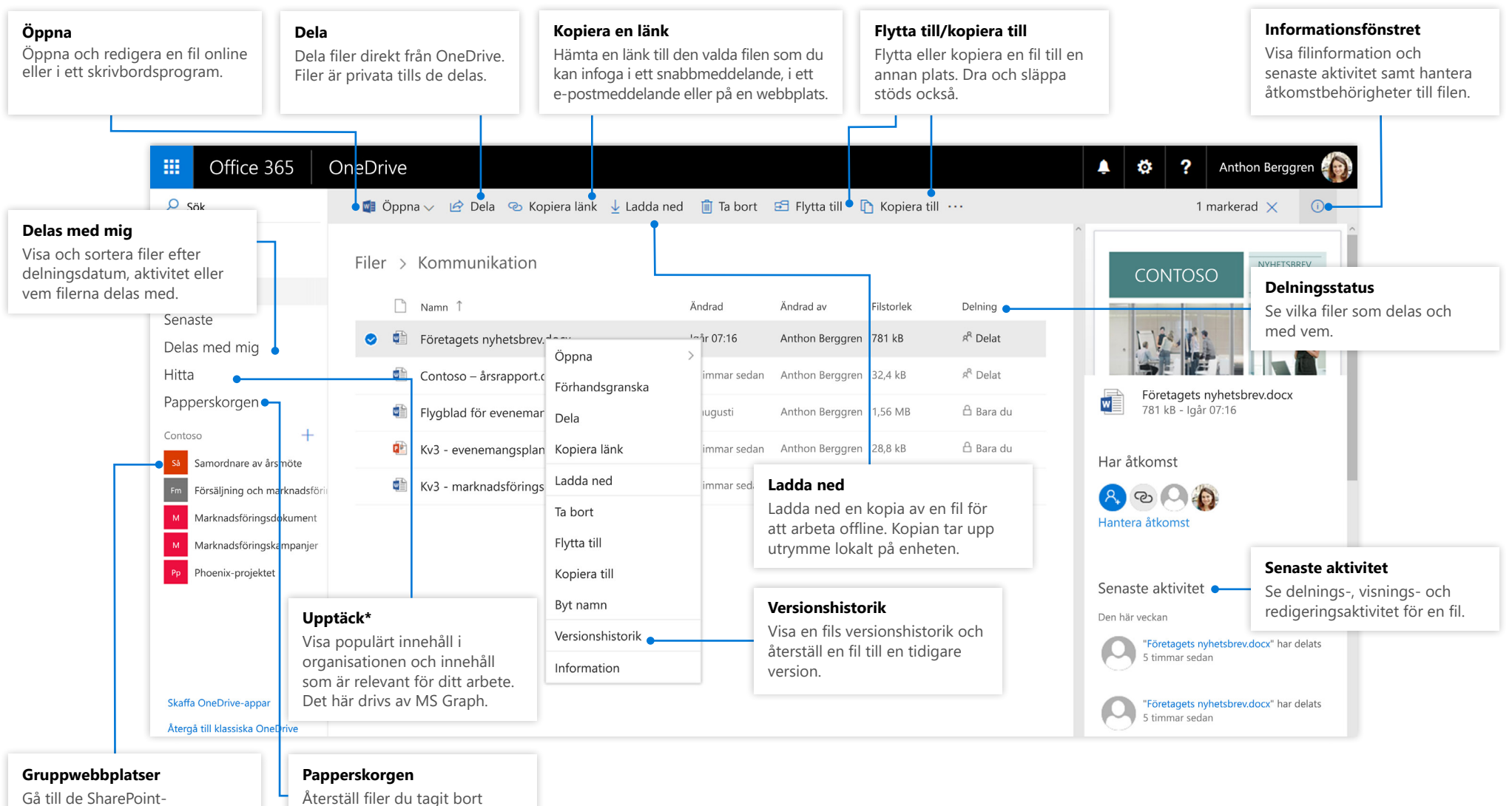

Gå till de SharePointgruppwebbplatser som du följer. Återställ filer du tagit bort av misstag upp till 90 dagar senare.

#### Microsoft

#### **OneDrive Mobile**

OneDrive-appen har stöd för båda personliga OneDrive-konton och OneDrive-organisationskonton i iOS, Android och Windows. Appen kan hämtas från respektive appbutik.

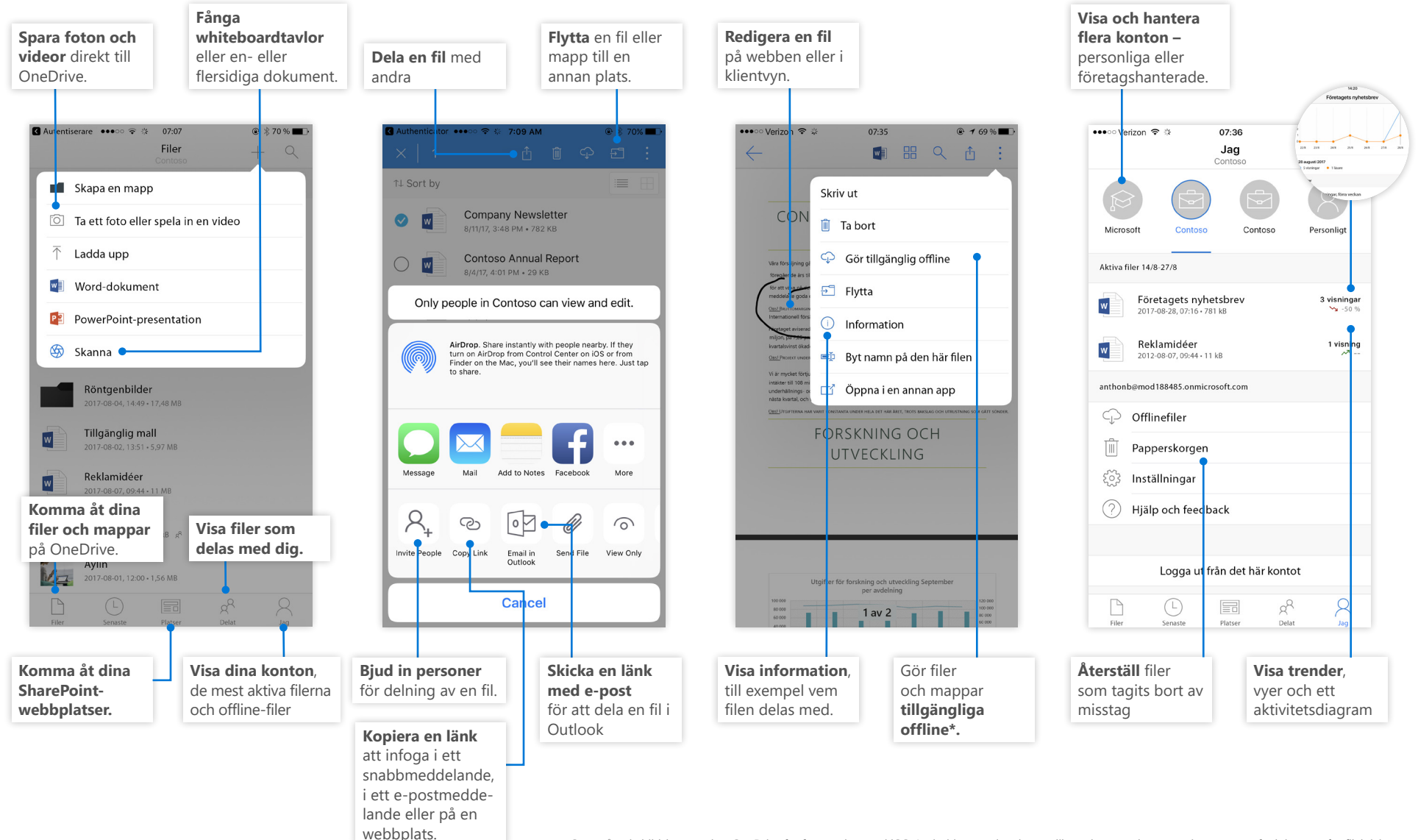

Ovanstående bildskärmar visar OneDrive för företag-konton i iOS. Android-användare har ett liknande användargränssnitt men utan funktionerna för filaktivitet. \* Filer och mappar måste ändras från offline till online innan de synkroniseras till molnet.

### Skapa filer och mappar

Du kan skapa nya filer och mappar samt ladda upp befintliga filer och mappar från din enhet. Välj **Ladda upp > Filer** i OneDrive. Du kan också välja en plats i OneDrive och dra och släppa filer eller mappar från din enhet.

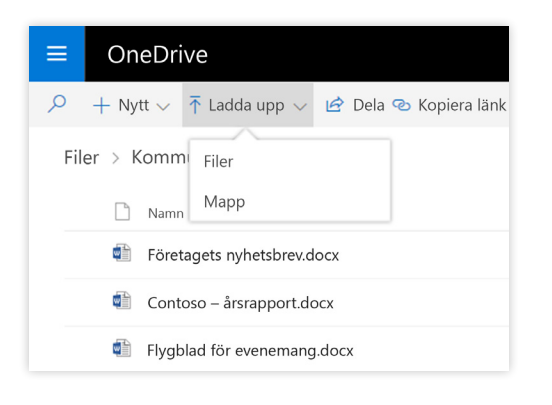

### Välj filer och mappar att synkronisera

När du väljer **Synkronisera** i OneDrive kan du välja vilka mappar och filer som ska synkroniseras till din enhet. Välj **Synkronisera** i OneDrive, välj de filer och mappar du vill synkronisera och välj sedan **Starta synkronisering**. På samma sätt kan du även synkronisera filer och mappar som finns lagrade på SharePointwebbplatser.

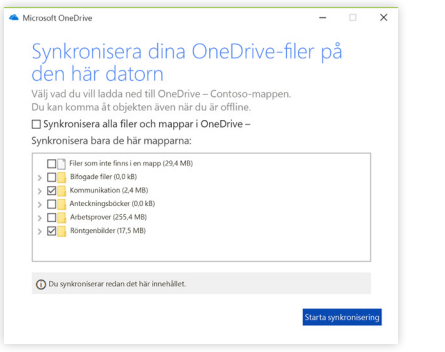

## Synkronisera filer och mappar

Synkronisera filer och mappar i OneDrive till din dator. När filerna har synkroniserats kan du arbeta med dem i det lokala filsystemet och komma åt dem när du är offline. När du är online synkroniseras automatiskt de ändringar du eller andra har gjort. Välj **Synkronisera** i OneDrive.

| ■ OneDrive        |               |                      |  |
|-------------------|---------------|----------------------|--|
| P + Nytt ∨ ↑ L    | adda upp 🗸    | G Synkronisera       |  |
| Filer             | Synkronisera  | OneDrive till datorn |  |
| 🗋 Namn î          |               |                      |  |
| Bifogade filer    |               |                      |  |
| Kommunika         | Kommunikation |                      |  |
| Anteckningsböcker |               |                      |  |

### Visa synkroniseringsaktivitet

Du kan visa synkroniseringsaktivitet från Aktivitetscenter i OneDrive. Högerklicka på **OneDrive-ikonen** i Aktivitetsfältet. Om du högerklickar på ikonen och väljer Visa Online kan du gå direkt till OneDrive-webbvyn. Macanvändare har ett liknande användargränssnitt.

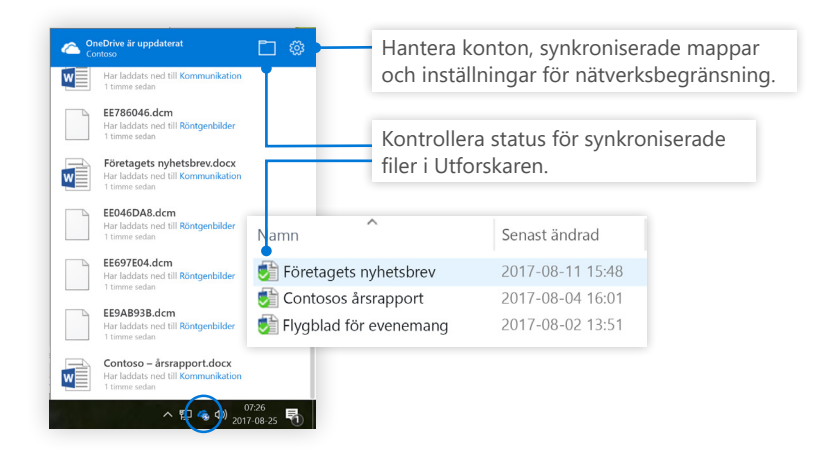

# Dela filer

Filer och mappar som du lagrar i OneDrive är privata tills du väljer att dela dem. Du kan sluta dela när som helst. Du kan tilldela mottagare **redigerings- eller visningsbehörigheter** och ange tidsbegränsningar för en fil för att ange när den slutar vara tillgänglig. Välj en fil i OneDrive och välj sedan **Dela**.

| ■ OneDrive    |                                                                         |           |  |
|---------------|-------------------------------------------------------------------------|-----------|--|
| 🔎 👩 Öppna 🗸   | 🖻 Dela 📀 Kopiera länk 🛓 Ladda ned                                       | 📋 Ta bort |  |
| Filer > Kommu | Skicka länk ···· ×                                                      |           |  |
| 🗋 Namn        | Alla med länken kan visa och                                            | d         |  |
| 🕑 🖬 Företaç   | redigera.                                                               | usti      |  |
| Contos        | Marknadsföringsteam ×                                                   | usti      |  |
| Flygbla       | Lägg till en annan                                                      | usti      |  |
|               | ① 1 grupp bjuds in.                                                     |           |  |
|               | Hej team! Gå gärna igenom det här utkastet av<br>företagets nyhetsbrev. |           |  |
|               | Skicka                                                                  |           |  |

Baserat på administrativa inställningar är de tre tillgängliga delningsnivåerna följande:

Alla – personer i/utanför organisationen har åtkomst. Länkar kan fås direkt eller vidarebefordras.

**Personer i organisationen** – alla i organisationen har åtkomst.

Vissa personer – ange e-postadresser till de personer som ska få åtkomst.

## Filer på begäran

Med filer på begäran kan du komma åt alla dina filer i molnet utan att använda det lokala lagringsutrymmet på enheten. Du behöver inte ändra på hur du arbetar, eftersom alla dina filer, även filer som är online, visas i Utforskaren och fungerar precis som alla andra filer på enheten.

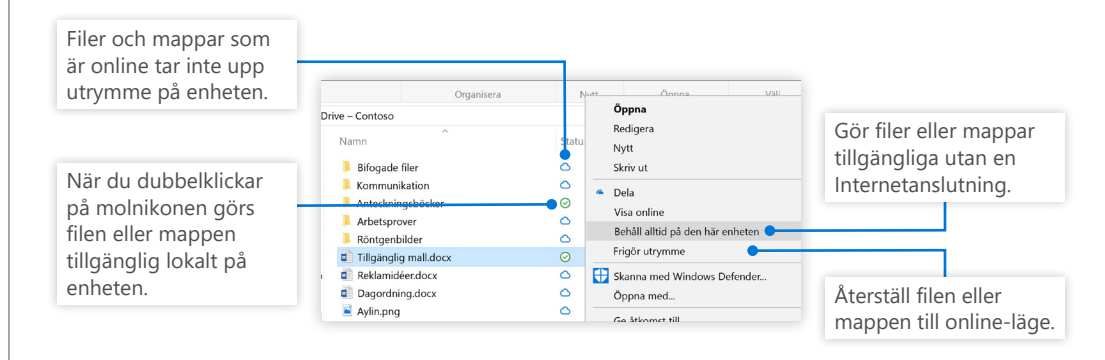

## Kopiera en länk

Du kan också dela en fil genom att kopiera länken och klistras in den i ett e-postmeddelande, i ett snabbmeddelande, på en webbsida eller på en sida i OneNote. Välj en fil i OneDrive och välj sedan **Kopiera länk**. Kopiera länken och klistra in den i målet.

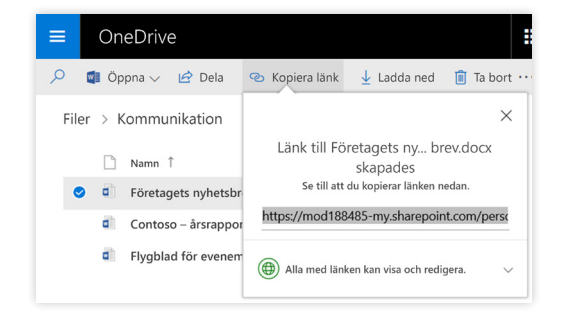

## Nästa steg med OneDrive

#### Se vad som är nytt i OneDrive

Utforska de nya och förbättrade funktionerna i OneDrive och de andra apparna i Office 2016. Besök <u>https://support.office.com/onedrive</u> för mer information.

#### OneDrive-filer på begäran

Komma åt alla dina filer i molnet utan att behöva ladda ned dem. Läs mer om <u>https://aka.ms/onedrivefilesondemand</u>.

#### Gratis utbildning, självstudier och videoklipp för Office 2016

Redo att fördjupa dig i de funktioner OneDrive erbjuder. Besök <u>http://aka.ms/</u> onedrivetutorials</u> för att utforska vår kostnadsfria utbildning.